医療機関等光熱費高騰対策支援事業 オンライン申請ガイド

Oスマートフォン向けの画面を例に申請方法をご説明します。パソコンでも画面は少し異なりますが同じ手続きになります。

〇**申請にはメールアドレスが必要**になります。また、事前に以下の準備をお願いします。

【事前準備】

- ・事前に申請に必要となる振込先口座の口座名義、口座番号、支店名等が分かるページの 写真を撮影し、画像データを保存してください。
- ・また、入力に必要となる医療機関の保険医療機関コード(7桁)及び施術所の登録記号番号を以下の中国四国厚生局のWEBページ等でご確認ください。

※保険医療機関コード、登録記号番号の確認先:中国四国厚生局WEBページ 「保険医療機関等・指定訪問看護事業所・はり、きゅう及びあん摩マッサージ指圧の受領委任 取扱い施術所の指定状況等について」

0 ログイン

https://kouseikyoku.mhlw.go.jp/chugokushikoku/chousaka/iryoukikanshitei.html

で「山口事務所」に係る該当のファイルからご確認ください。

 スマートフォンから右の二次元コードを読み取ると次の画面に 進みますので、ページ下部の「電子申請をする(電子証明書が 不要)」をクリックしてください。

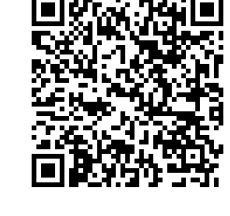

|   | ▼初めてご利用する方                                                                                  |
|---|---------------------------------------------------------------------------------------------|
| - | 手続案内                                                                                        |
|   | <ul> <li>選択された手続に関するご案内のページです。</li> <li>この手続についてのご質問は、下記「お問い合わせ<br/>先」までご連絡ください。</li> </ul> |
|   | 申<br>山口県<br>先                                                                               |
|   | ● 医療機関等光熱費高騰対策支援金申請<br>続<br>名                                                               |
|   | お 山口県山口市滝町1-1<br>間 医務保険課<br>() 雪糕: 043 033 0500                                             |
|   | 合<br>hyouinshienkin@oref.yamasuchi.ls_ie<br>せ<br>先                                          |
|   | (途中省略)                                                                                      |
|   | 用 縦 1ページ<br>紙<br>サ                                                                          |
|   | 1                                                                                           |

## ②次の画面に進んだら、メールアドレスを 入力して、「ログインしないで申請す る」をクリックしてください。

※メールが届くまでに数分かかる場合もあ りますのでご注意ください。

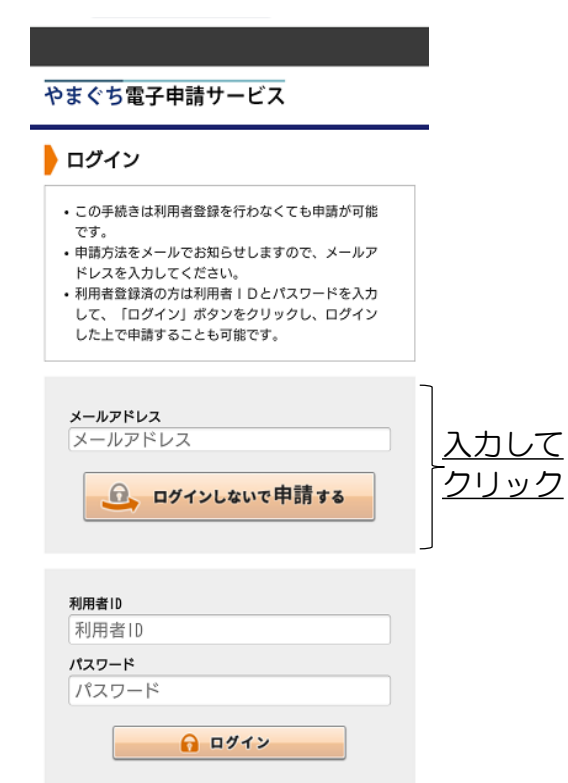

※初回ログイン時の「利用者ID」「パスワード」はメールにて

通知しております。

<

③入力したメールアドレスへ申請に必要 な「入力開始ページ」のURLと「仮受付 番号」が届きます。

メール中にある入力開始ページのURLを クリックすると次のページが表示され ますので、②で入力したメールアドレ スとメールにある仮受付番号を入力し、 「申請を開始する」をクリックしてく ださい。

#### やまぐち電子申請サービス

#### 申請開始

 メールアドレスと仮受付番号を入力して、「申請を 開始する」ボタンをクリックしてください。

| ×- | - <i>w</i> | アドI | ,, | τ  |
|----|------------|-----|----|----|
| X  | -          | ルア  | ド  | レス |

仮受付番号

仮受付番号

入力して クリック

※「メールアドレス」は申請した際にお客様が入力したメール アドレスです。

申請を開始する

※「仮受付番号」は申請した際にメールにてお知らせした番号 です。

| ø |
|---|
| ø |
| ø |
| ø |
|   |

2

# 〇以下、ブラウザの「戻る」、「更新」ボタンは使用しないでください。使用すると最初 からやり直す必要があります。 〇必須項目は必ず入力してください。

④次に申請書の入力画面に移動します。最初の申請日は自動で表示されます。 申請者、担当者、振込先口座情報等について、順に、全角又は半角に気を付けて入力し てください。  $\rightarrow$ 

|                                                   |                   | (全角200文字まで)                                                       |                         |
|---------------------------------------------------|-------------------|-------------------------------------------------------------------|-------------------------|
| まぐち電子申請サービス                                       |                   |                                                                   |                         |
| 高入力 添付資料選択 送信內容確認 送信完了                            |                   |                                                                   | ※法人の場                   |
| 申請書入力                                             |                   | 【6】 (法人の場合) 代表者名                                                  | 合は代表者                   |
| ・申請書に必要事項を入力し、【次へ】をクリックしてく<br>ださい。                |                   | (全角200文字まで)                                                       | <mark>名</mark> を忘れず     |
| 申<br>清<br>先                                       |                   | 次に、今回の申請についてお問い合わせす<br>る場合の担当者の氏名、連絡先の電話番号<br>及びメールアドレスを入力してください。 | 入力してく<br>ださい。           |
| 手 続 医療機関等光熱費高騰対策支援金申請 案内                          |                   | 【7】担当者氏名 题                                                        |                         |
|                                                   |                   | (全角200文字まで)                                                       |                         |
| 山口県医療機関等光熱費高                                      |                   |                                                                   |                         |
| ѩ刈水又波亚中的                                          |                   | 【8】担当者電話番号 🚳                                                      |                         |
| ブラウザの「戻る」「更新」ボタンを使<br>用すると正しく処理できませんので、使          |                   | (ハイフン区切り)入力例:012-345-6789                                         |                         |
| 用しないでください。<br>明は必須項目です。必ずご記入くだ                    |                   | [9] 担当者メールアドレス 🚳                                                  |                         |
| さい。<br>60分間通信がない(ページ移動がな<br>い)場合、タイムアウトとなり入力内容    |                   |                                                                   |                         |
| が破棄されます。 ご記入に時間がかかる<br>場合は一時保存をご利用ください。           |                   | 振込先口座情報について<br>支援金の振り込み先となる口座の情報を入                                |                         |
| 以下の申請に必要な項目の入力をお願いし<br>ます。<br>頁目を入力して確認した後、「次へ」を押 |                   | カレこくにさい。<br>口座は必ず申請者と同一名義の口座を指定<br>してください。<br>また、通帳を確認して正確に入力してくだ |                         |
| されると添付資料を選択する画面に移動します。<br>そちらで通帳の写真ファイル等を添付して     |                   | 【10】金融機関名 🚳                                                       |                         |
|                                                   |                   | (200文字まで)                                                         |                         |
|                                                   | ※申請者              | 【11】支店名 1831                                                      |                         |
| ☆和 ~                                              | (開設者)             | (200文字まで)                                                         | ⋧⋑幕                     |
| 5 ~ 年 5 ~ 月 29 ~ 日                                | が県外に所             |                                                                   | 水立隅侯医                   |
|                                                   | <del>在</del> する場合 |                                                                   | = コードは、                 |
| 申請者及び担当者について                                      | は、お手数             | 【12】金融機関コード                                                       | 一 単前に通信<br>めインター        |
| や氏名・法人名等を入力してください。<br>開設者が法人の場合は、法人名及び代表者         | ですが郵送             | 通帳等を確認の上、入力してください。<br>※不明の場合は空棚にされても堪いませ                          | マット生で                   |
| 名を入力してください。<br>閉設者が個人の場合は、申請者欄に氏名の                | での申請を             | ※1時の場合は主体にされても得いません。                                              | イクト寺で                   |
| みを入力し、代表者名の欄は空欄のままに<br>してください。                    | お願いしま             | (半角茁粒/文字)                                                         | 調べて入力                   |
| 【2】申請者郵便番号 🔯                                      | す。                |                                                                   | してくたさ                   |
| 半角数字(ハイフンなし)で入力してく                                |                   |                                                                   | い。个明の                   |
| ださい                                               |                   | 【13】支店コード 1000                                                    | 場合は空欄                   |
| (数子/又子)                                           | ※住所等の             | 通帳等を確認の上、入力してください。<br>(半角英数3文字)                                   | でも構いま                   |
|                                                   | 入力で-(全)           |                                                                   | せん。                     |
| 【3】申請者住所(市町名) ठ                                   | ハルマ (王)<br>角ハイフ・ハ | 【14】口座種別 185頁                                                     |                         |
| 市町名を選んでください。                                      | 方のコンシン            | 該当する種別を選択してください。                                                  |                         |
| ~                                                 | が使んない             | () 普通                                                             | <u>いずれか</u>             |
|                                                   | 場合は主用             |                                                                   | <b> </b> <i> </i>       |
| 【4】申請者住所 🌌                                        | ダッシュ等             | [15] 口座番号 🚧                                                       | <u>- こ ノ ノ ノ ノ</u><br>カ |
| 市町名を除いた住所を全角で入力してく<br>ださい。                        | を選んでく  <br>ださい。   | 番号を間違えないよう入力してくださ<br>い。<br>(半角英数7文字)                              | <u>2</u>                |
|                                                   |                   |                                                                   |                         |

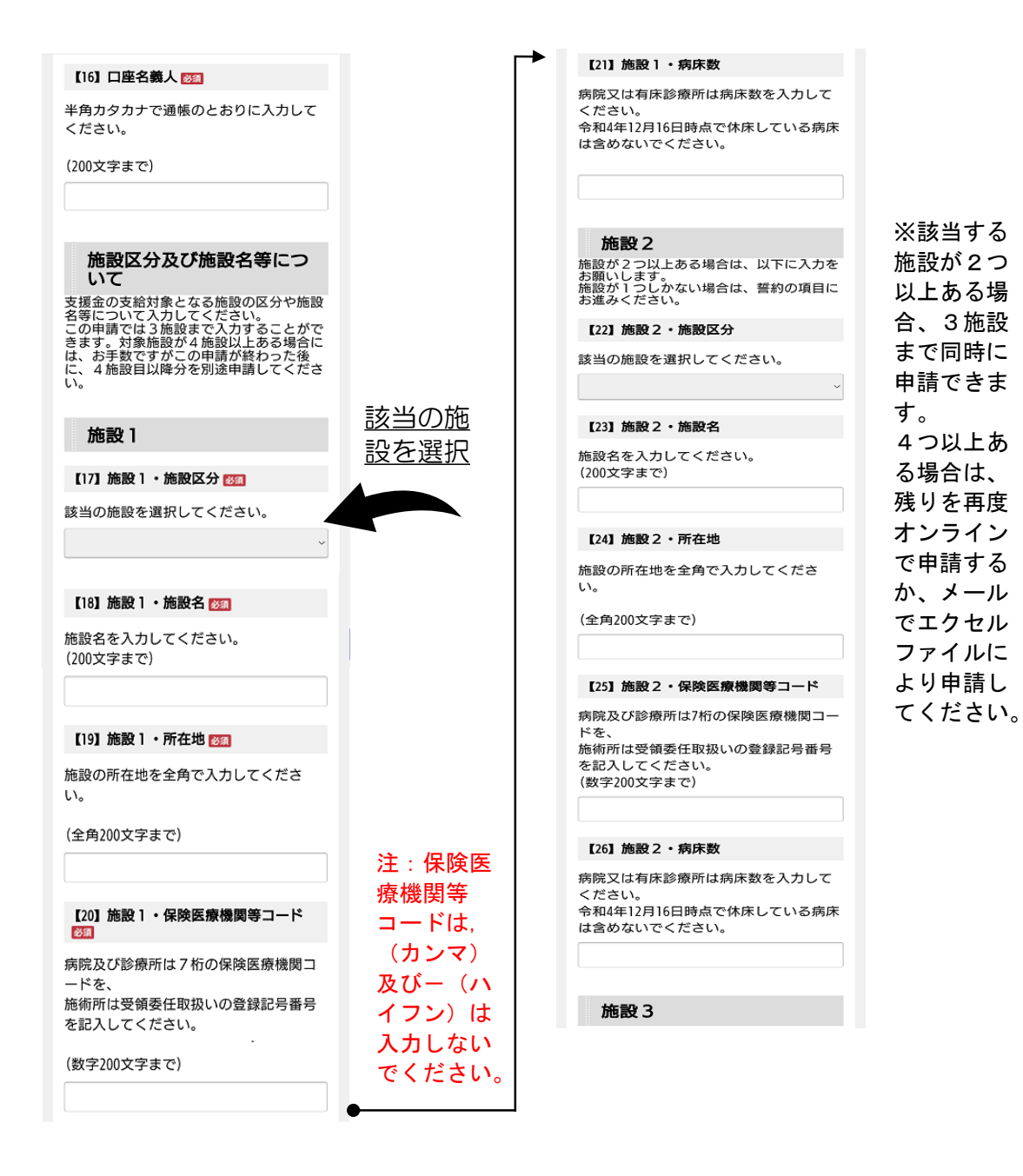

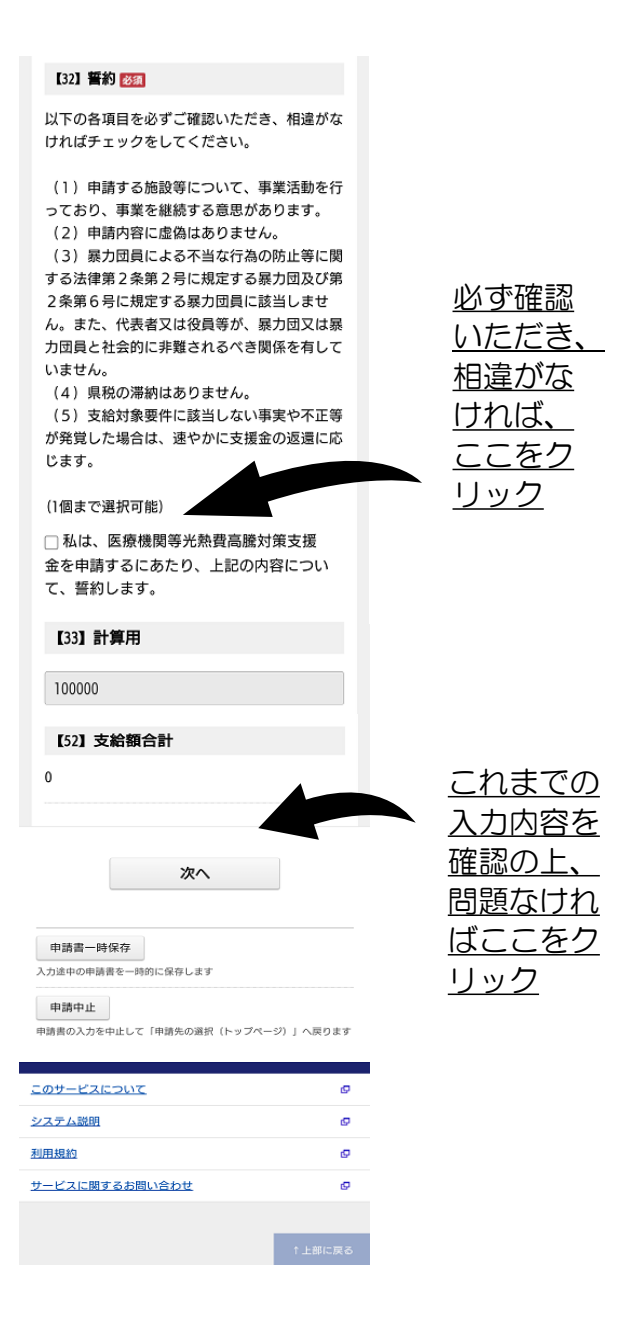

## ⑤次に申請に必要な添付ファイルを選択する画面に移動します。 あらかじめ保存している振込先口座の画像ファイルを選択して添付してください。

|                              | やまぐち電子申請サービス                                                                                                    |                                                              |                                                                     |
|------------------------------|----------------------------------------------------------------------------------------------------|--------------------------------------------------------------|---------------------------------------------------------------------|
|                              | <u>申請書入力</u> 添付資料選択 送信內容確認 送信完了                                                                                                    |                                                              |                                                                     |
|                              | 添付資料選択                                                                                                    |                                                              |                                                                     |
|                              | <ul> <li>申請に必要な添付資料を指定してく</li> <li>【参照】をクリックして対象ファイ、</li> <li>後、【追加】をクリックすると添付</li> <li>添付資料が複数ある場合は、同じ操<br/>してください。</li> <li>すべての添付資料を追加し終えたら<br/>クリックしてください。</li> <li>添付可能な資料のファイルサイズは<br/>たり最大10 MB、合計サイズは最大20</li> </ul> | ださい。<br>ルを選択<br>されます。<br>作を繰り返<br>【次へ】を<br>リファイルあ<br>) MBです。 |                                                                     |
|                              | <b>申</b><br>劳                                                                                                    |                                                              | <u>ここをク</u><br>リックして<br>ファイルを                                       |
|                              | 手<br>続<br>名                                                                                                    | 案内                                                           | <u>ファイルを</u><br><u>選択した後、</u><br>「↓追加」                              |
| ファイル名が表示<br>されたら<br>「↓追加」ボタン | 添付資料<br>ファイ<br>アイ<br>ル<br>週<br>択                                                                                                    | t the                                                        | <ul> <li>をクリック</li> <li>してくださ</li> <li>い。</li> <li>添付結果に</li> </ul> |
|                              | 添<br>付<br>結<br>果                                                                                                    |                                                              | <u>ファイル名</u><br><u>が表示され</u><br>たら「次                                |
|                              | 次へ                                                                                                    |                                                              | <u>へ」をク</u><br>リックしま                                                |
|                              | 申請書一時保存           入力途中の申請書を一時的に保存します           申請中止           申請書の入力を中止して「申請先の選択(トッ<br>戻ります                                                                                                    | ブページ)」へ                                                      | <u>ラララしみ</u><br><u>す。</u>                                           |
|                              | • <u>戻る</u>                                                                                                    |                                                              |                                                                     |
|                              | <u>このサービスについて</u>                                                                                                    | ø                                                            |                                                                     |
|                              | 利用規約                                                                                                    | <u>م</u>                                                     |                                                                     |
|                              | <u>サービスに関するお問い合わせ</u>                                                                                                    | ↑上部に戻る                                                       |                                                                     |
|                              |                                                                                                    |                                                              |                                                                     |

⑥最後に送信内容の確認画面です。

内容を確認いただき、間違い等がなければ、任意のパスワードを入力いただき、 「送信」ボタンをクリックしてください。以上で申請手続きは終了となります。 パスワードは、申請内容の確認時に必要となりますので、メモしておいてください。

| <ul> <li>【送信</li> <li>「戻る</li> <li>です請書</li> <li>内容を</li> <li>リック</li> </ul>                    | 3 古中 単 PD<br>、「 ボタンをクリックした後にプラウザの<br>」、「 更新」、「 中止」 操作を行わない<br>さい。<br>き送信します。<br>ご確認の上、よろしければ【送信】をク<br>してください。                           |                                                           |
|-------------------------------------------------------------------------------------------------|----------------------------------------------------------------------------------------------------|-----------------------------------------------------------|
| 申<br>請 山口<br>先                                                                                  | 県                                                                                                    |                                                           |
| 手<br>続 医痨<br>名                                                                                  | 機関等光熱費高騰対策支援金申請 案内                                                                                                    |                                                           |
|                                                                                                 | 申請書表示                                                                                                    |                                                           |
| 运信内容<br>添<br>付<br>資<br>料                                                                        | 書類1:EXAMPLEJPG 表示                                                                                                    |                                                           |
| 申請内容研<br>パスワー<br>(半分英)<br>記号3文5<br>上127文5<br>内)<br>パスワー<br>再入力<br>(半角英<br>記号8文5<br>上127文5<br>内) | <ul> <li>認情報</li> <li>ド数</li> <li>必須</li> <li>申請内容確認時にこのパスワード<br/>が必要となりますので、控えておいてください。</li> <li>ド数</li> <li>必須</li> <li>必須</li> </ul> | <u>ご自身で考え</u><br>たパスワード<br>を2回入力し<br>た後、<br>「送信」をク<br>リック |
|                                                                                                 | 送信                                                                                                    |                                                           |
| 申請書一                                                                                            | 時保存                                                                                                    |                                                           |
| 申請中止<br>申請書の入;<br>戻ります                                                                          | 「中国 C - FUDICははしなり<br>カを中止して「申請先の選択(トップページ)」へ                                                                                           |                                                           |
| ↓ <u>戻る</u>                                                                                     |                                                                                                    |                                                           |
| <u>このサービ</u>                                                                                    |                                                                                                    |                                                           |